### Инструкция подачи заявления в ДОУ в электронном виде

С 1 января 2014 года в Удомельском районе работает «Электронная очередь в ДОУ». Данная услуга позволяет родителям (законным представителям) подать заявление в детский сад в электронном виде.

Зарегистрировать заявление о постановке ребенка на очередь в детский сад можно в электронном виде, заполнив на сайте Управления образования Администрации Удомельского района <u>http://udomlya-region.ru</u> в программе «Электронные услуги в сфере образования» заявление.

#### Схема действий родителей (законных представителей)

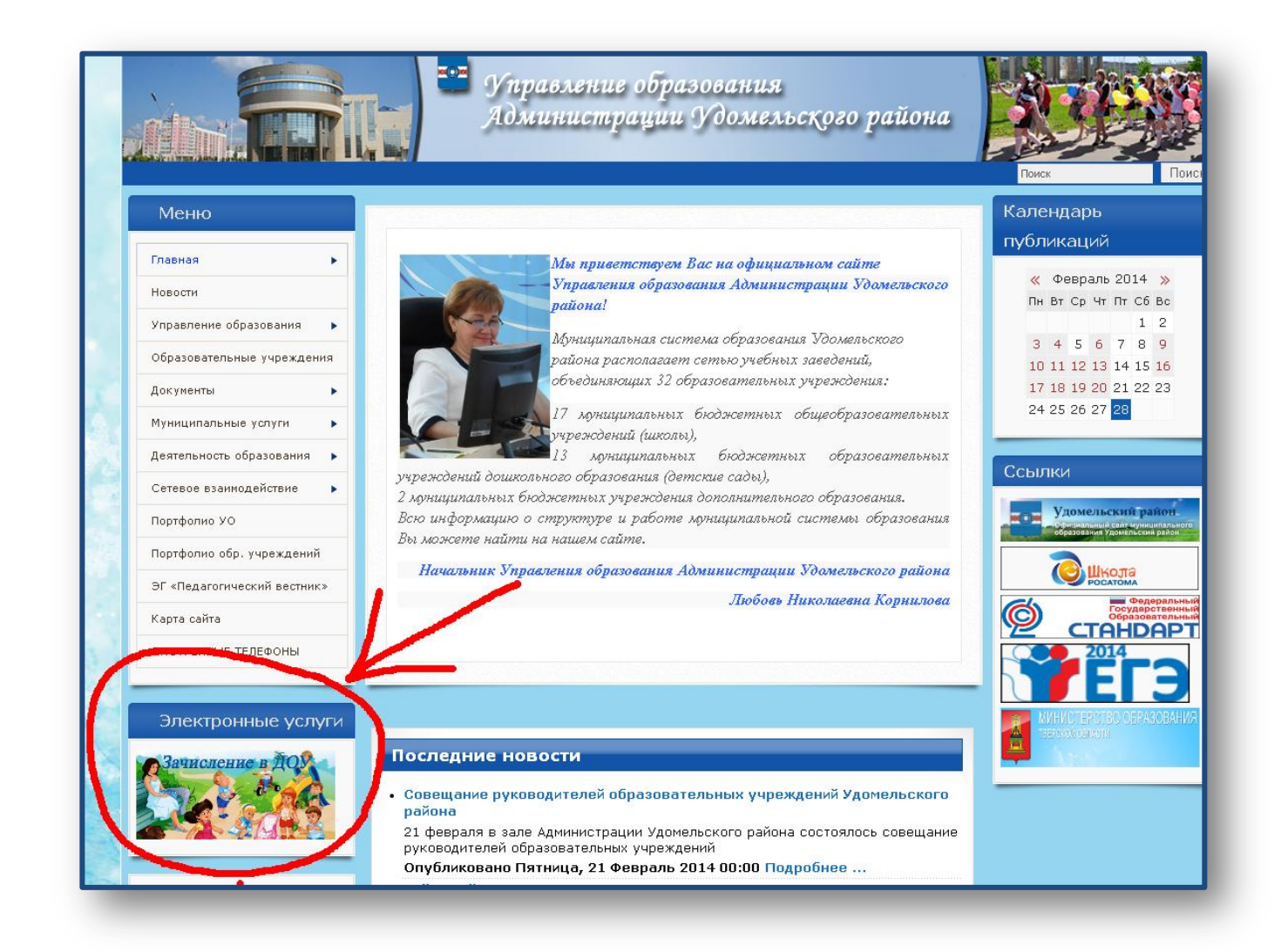

Зайдите на сайт Управления образования Администрации Удомельского района <u>http://uo.udomlya-region.ru/</u>. Нажмите на баннер-кнопку «Электронные услуги - «Зачисление в ДОУ».

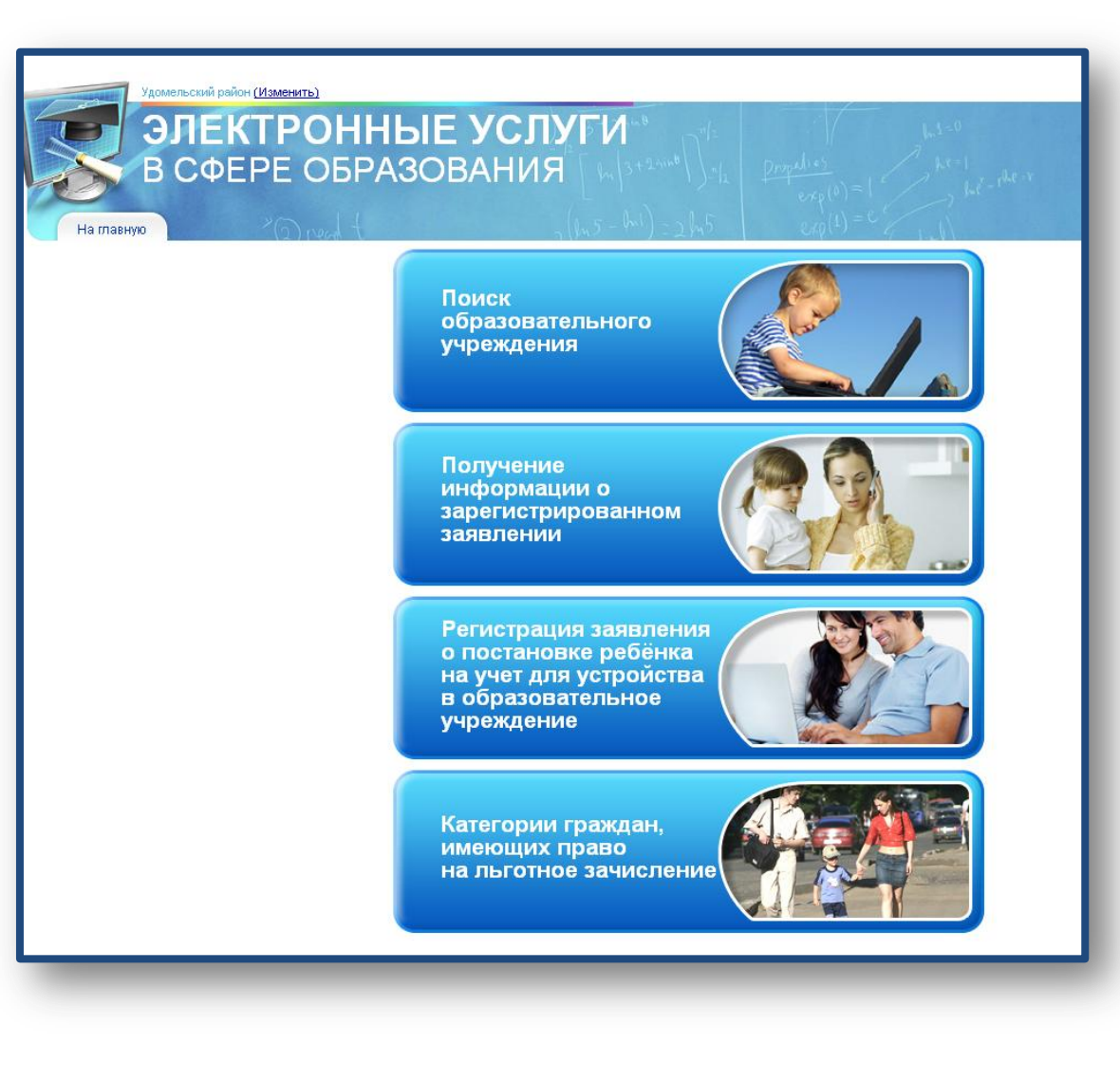

## Откроется страница «Электронные услуги в сфере образования»

На странице расположены 4 баннера. Каждый баннер выполняет свою функцию:

1) «Поиск образовательного учреждения» - поможет подобрать детский сад в Удомельском районе, соответствующий вашим предпочтениям;

2) «Получение информации о зарегистрированном заявлении» - даст информацию уже зарегистрированному заявителю о позиции в очереди в зависимости от возрастной группы, льготы, района расположения предпочитаемых садов, особых возможностей здоровья.

3) «Регистрация заявления о постановке на учет для устройства в образовательное учреждение» - подача заявления в электронном виде.

4) «Категория граждан, имеющих право на льготное зачисление» - здесь можно ознакомится с льготами, действующими в нашем муниципалитете при зачислении ребенка в детский сад.

Выберите нужное действие при помощи кнопки (баннера).

#### Рассмотрим пошаговое выполнение функции каждого баннера

1. Кнопка «Поиск образовательного учреждения» поможет подобрать детский сад для Вашего ребенка. Нажав на нее, откроется диалоговое окно, в котором необходимо выбрать свой муниципалитет (Удомельский район).

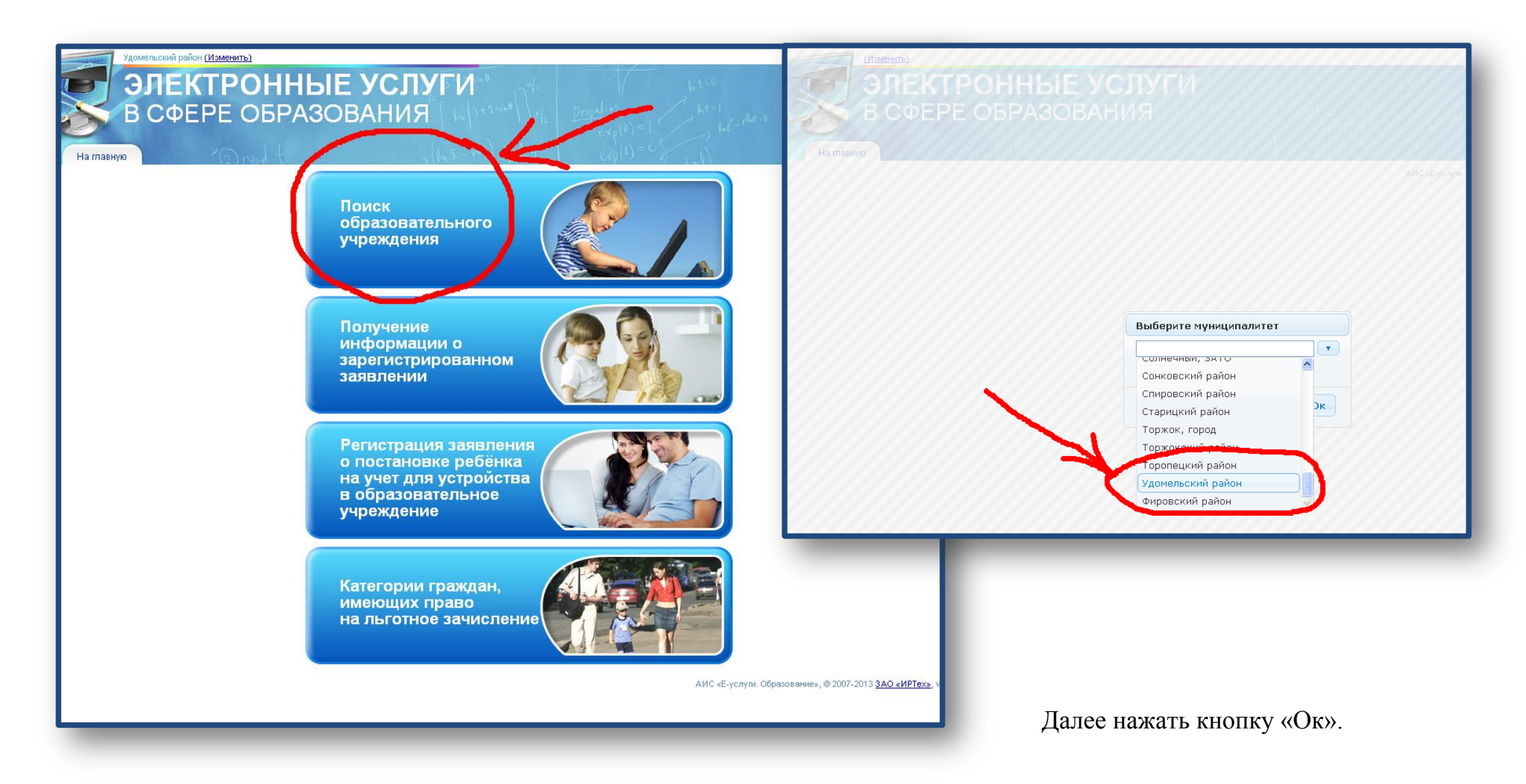

Здесь можно ознакомиться со всеми дошкольными образовательными учреждениями, действующими на территории Удомельского района. Выбрав учреждение, нажмите на кнопку «Загрузить». На экране появится информация о дошкольном образовательном учреждении. Вы можете перейти на сайт выбриного Вами дошкольного образовательного учреждения.

| IEKTPO<br>CΦΕΡΕ Ο | ННЫЕ УСЛУГИ<br>БРАЗОВАНИЯ              | unit ) 1/2 properties<br>1 = 2/45 exp(1)<br>exp(1) | $ \begin{array}{c} b_{k} t = 0 \\ b_{k} t = 1 \\ b_{k} t^{-} r^{k} t^{-} r^{k} t^{-} r^{k} t^{-} r^{k} t^{-} r^{k} t^{-} r^{k} t^{-} r^{k} t^{-} r^{k} t^{-} r^{k} t^{-} r^{k} t^{-} r^{k} t^{-} r^{k} t^{-} r^{k} t^{-} r^{k} t^{-} r^{k} t^{-} r^{k} t^{-} t^{-} t^{k} t^{-} t^{-} t^{-} t^{k} t^{-} t^{-} t^{-} t^{k} t^{-} t^{-} t^{-} t^{-} t^{-} t^{-} t^{-} t^{-} t^{-} t^{-} t^{-} t^{-} t^{-} t^{-} t^{-} t^{-} t^{-} t^{-} t^{-} t^{-} t^{-} t^{-} t^{-} t^{-} t^{-} t^{-} t^{-} t^{-} t^{-} t^{-} t^{-} t^{-} t^{-} t^{-} t^{-} t^{-} t^{-} t^{-} t^{-} $ |
|-------------------|----------------------------------------|----------------------------------------------------|----------------------------------------------------------------------------------------------------|
|                   | Поиск образова                         | тельного учре                                      | ждения                                                                                                    |
|                   | Тип образовательного учреждения:       | Любой/ая/ое                                        | ~                                                                                                    |
|                   | Вид образовательного учреждения:       |                                                    | ~                                                                                                    |
|                   | Реализуемые образовательные программы: |                                                    | ~                                                                                                    |
|                   | Тип вывода:                            | Минимальный                                        | ~                                                                                                    |
|                   | Номер образовательного учреждения:     |                                                    |                                                                                                    |
|                   | 5 💌                                    |                                                    | Загрузить                                                                                                    |
|                   | Выпо.                                  | пните загрузку!                                    |                                                                                                    |

Для получения другой информации необходимо вернуться в главное меню программы.

2. Следующий баннер - «Получение информации о зарегистрированном заявлении» - поможет уже зарегистрированному родителю узнать очередность в дошкольное учреждение через Интернет. При нажатии на кнопку откроется диалоговое окно, в которое необходимо ввести номер Вашего заявления (#28000-33/.....). Здесь Вы сможете получить информацию о позиции в очереди в зависимости от возрастной группы, льготы, района расположения предпочитаемых садов, особых воз-

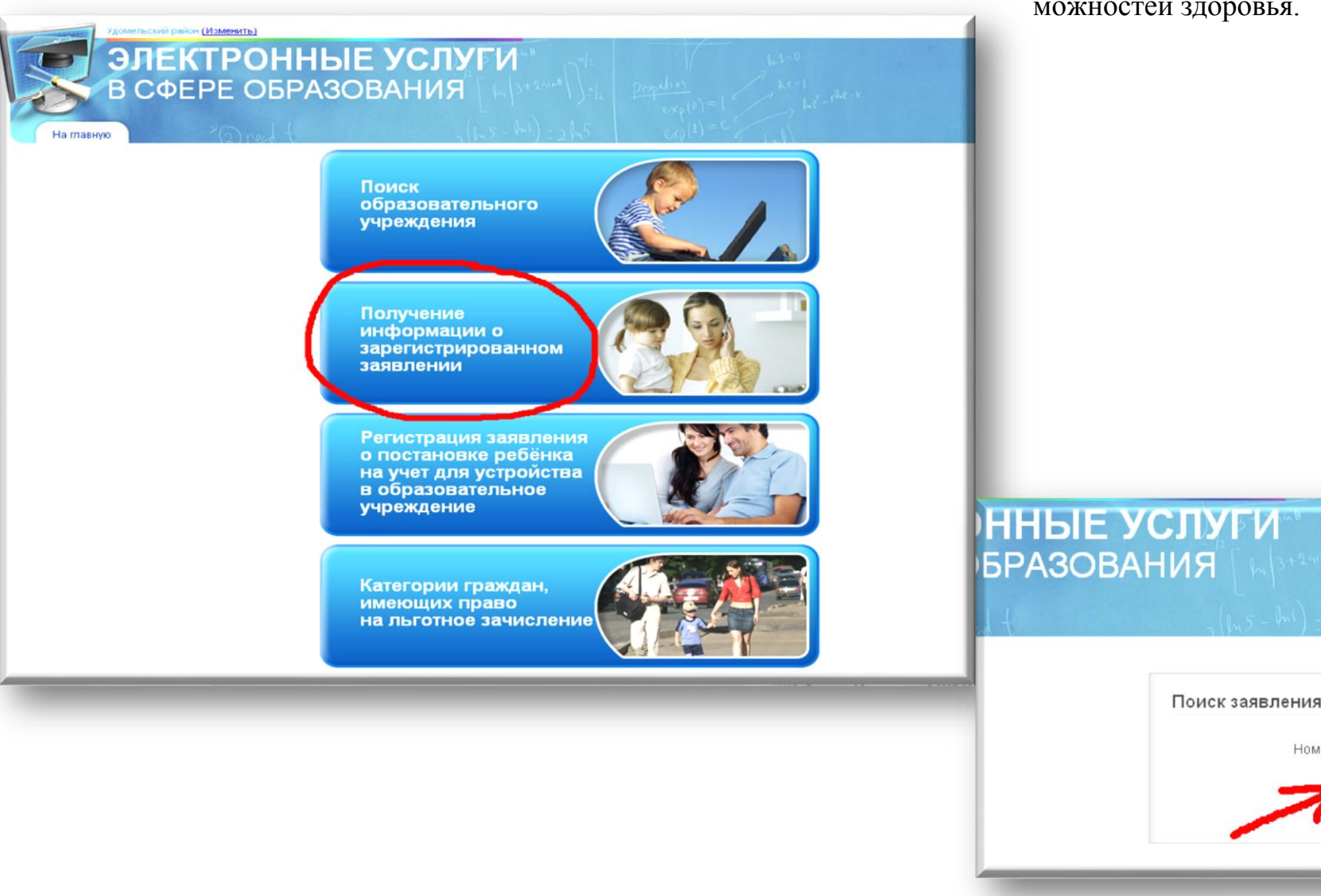

можностей здоровья.

Номер: 28000

- 33 🗸

Найти

#### 3. Третья кнопка - «Регистрация заявления о постановке ребенка на учет для устройства в образовательное учреждение»

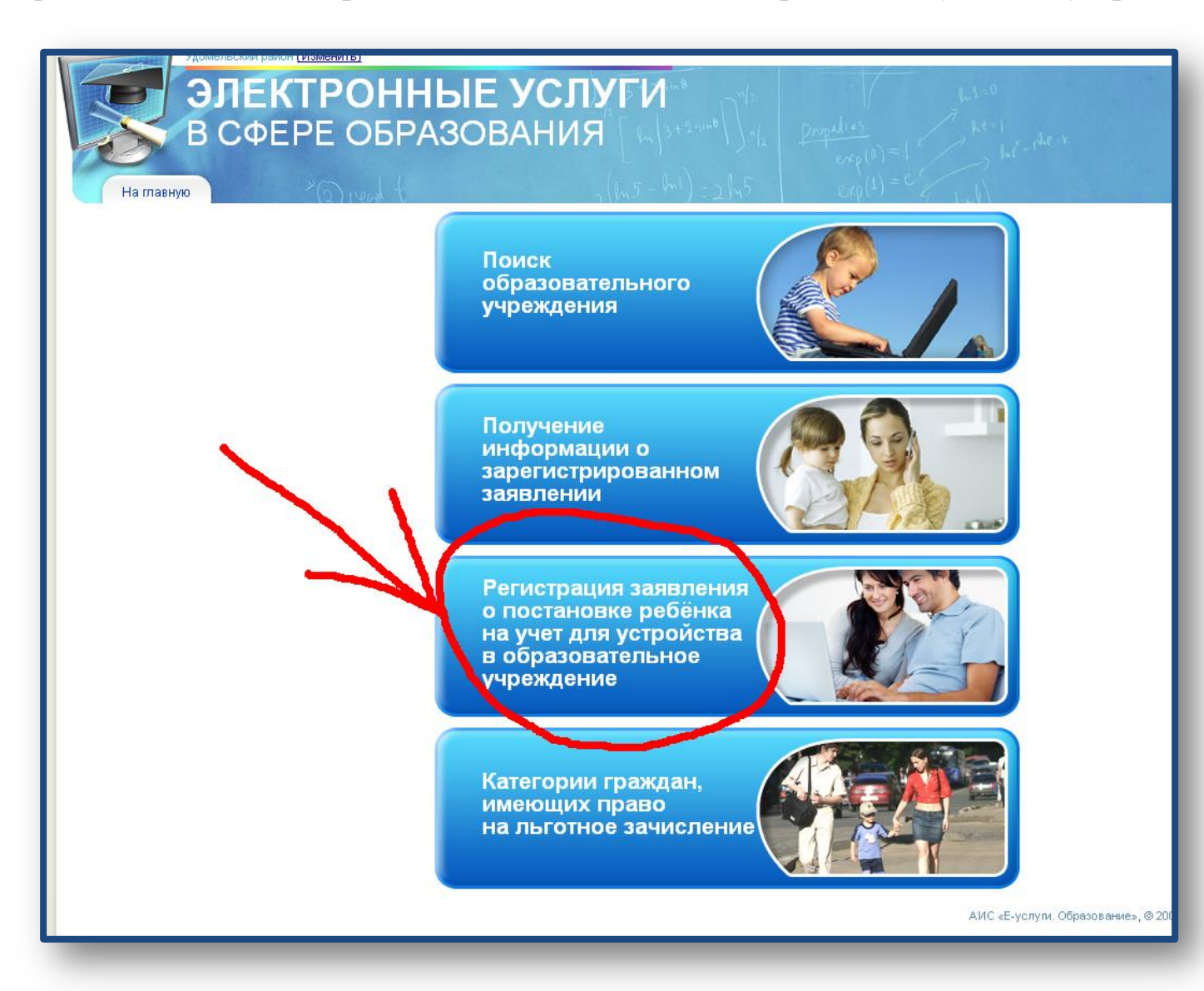

В этом разделе можно создать в электронном виде заявление на запись ребенка в детский сад.

При нажатии на данный баннер откроется страница регистрации нового пользователя – форма Заявления, которое необходимо корректно заполнить. Все поля, выделенные красной звездочкой, обязательны для заполнения. Если Вы неправильно ввели свои данные, либо не полностью заполнили строки заявления, Программа не даст возможности работать дальше.

|                                                                                                    | В СФЕРЕ ОБРАЗОВАНИЯ                                                                                                    |       |
|----------------------------------------------------------------------------------------------------|----------------------------------------------------------------------------------------------------|-------|
| рация заявления<br>Согласие на обработку персон                                                                                                    | альных данных                                                                                                    |       |
| Внимание!<br>Если в документе,<br>удостоверяющем<br>личность, указано<br>отчество, то<br>соответствующее поле                                                                                                    | Фамилия*:<br>Имя*:<br>Отчество:<br>Удостоверение личности<br>Тип документа: Паспорт РФ                                                                                     |       |
| обязательно к<br>заполнению!<br>Внимание!<br>Для подачи заявления в<br>электронной форме, Вы<br>должны дать согласие на<br>обработку персональных<br>данных в рамках данного<br>заявления.<br>Введите свои фамилию, | Серия*:<br>Номер*:<br>Выдано*:<br>Дата выдачи*:<br>Опекун<br>Опекун<br>Лицо, действующее от имени законного представителя<br>Лицо, подающее заявление о приеме самого себя |       |
| имя и отчество.<br>Ознакомьтесь с текстом<br>соглашения и подтвердите<br>свое согласие.                                                                                                    | В органы управления образованием                                                                                                    |       |
|                                                                                                    | 🗌 Заявителем дано согласие на обработку персональных данных*                                                                                                    | Dance |

Заявителю необходимо ознакомиться с согласием на обработку персональной информации в ведомственных информационных системах и подтвердить, что согласен с условиями и порядком оказания услуги в электронном виде, поставив отметку напротив текста «Заявителем дано согласие на обработку персональных данных» и нажмите кнопку «Далее». После этого станет доступна следующая форма заявления.

|                          | Фамилия*:                             |                                 |   |
|--------------------------|---------------------------------------|---------------------------------|---|
| нте,                     | VMR*:                                 |                                 |   |
| цем                      | Отчество:                             |                                 |   |
| sanu                     | Удостоверение личнос                  | ги                              |   |
| щее поле                 | Тип документа:                        | Паспорт РФ                      | ~ |
|                          | Серия*:                               |                                 |   |
|                          | Homep*:                               |                                 |   |
|                          | Выдано*:                              |                                 |   |
| явления в                | Дата выдачи*:                         |                                 |   |
| форме, Вы<br>согласие на | • Родитель                            |                                 |   |
| сональных                | Опекун                                |                                 |   |
| ах данного               | <ul> <li>Лицо, действующее</li> </ul> | т имени законного представителя |   |
| фамилию,                 | ОЛицо, подающее зая                   | оление о приеме самого себя     |   |
| с текстом                | В органы управления образова          | HINDM                           | 2 |
| нод вердите              |                                       |                                 | - |
|                          |                                       | 01                              |   |
|                          |                                       |                                 | ~ |

# Внимание! Не дав согласия, Вы не сможете подать заявление в электронном виде.

| • Согласия на обработки репсон                                                                                                    | anna an tao anna an tao anna an tao anna an tao anna an tao anna an tao anna an tao anna an tao anna anna |   |
|----------------------------------------------------------------------------------------------------|----------------------------------------------------------------------------------------------------|---|
| Converse no copedority reprov                                                                                                    | Флениция*:                                                                                                |   |
| Внимание!                                                                                                    | Visa*:                                                                                                    |   |
| Если в документе,                                                                                                    | Отчество:                                                                                                 |   |
| личность, указано                                                                                                    |                                                                                                    |   |
| отчество, то<br>соответствующее поле                                                                                                    | Удостоверение личности                                                                                    |   |
| обязательно к                                                                                                    | Converte                                                                                                  |   |
|                                                                                                    | Ночер*:                                                                                                   |   |
| and the second second sec | Выдано":                                                                                                  |   |
| вниманиет                                                                                                    | Дата выдачи:                                                                                              |   |
| Для подачи заявления в<br>электронной форме, Вы                                                                                                    | () BORKTORN                                                                                               |   |
| должны дать согласне на                                                                                                    | Onevou                                                                                                    |   |
| данных в рамках данного                                                                                                    | О Лицо, вействующее от имени законного представителя                                                      |   |
| заявления.<br>Введите свои фамилию,<br>имя и отчество.                                                                                                    | Олицо, подающее заявление о приеме самого себя                                                            |   |
| Ознаконътесь с текстом<br>соглащения и подтвердите<br>свое согласие.                                                                                                    | В органы управления образованием                                                                          |   |
|                                                                                                    |                                                                                                    | ~ |
|                                                                                                    |                                                                                                    |   |

Далее откроется следующая вкладка заявления, где необходимо заполнить данные о ребенке. Все поля отмеченные красной звездочкой, обязательны для заполнения.

Тип свидетельства о рождении – Свидетельство о рождении РФ или Иное (в случае, если у ребенка иностранное

| AND Speed f                                                                                                    | $\frac{1}{2(h_{1}5 - h_{2}1)} = 2h_{1}5$ $exp(1) = e$ $h_{1}$                        |           |
|----------------------------------------------------------------------------------------------------|--------------------------------------------------------------------------------------|-----------|
|                                                                                                    | Регистрация заявления                                                                |           |
| огласие на обработку персонал                                                                                                    | ьных данных                                                                          |           |
| ебёнок/дети                                                                                                    |                                                                                      |           |
| отчество, дату рождения<br>и данные свидетельства о<br>рождении ребенка.<br>Внимание!<br>Если в документе,<br>удостоверяющем<br>личность, указано<br>отчество, то<br>соответствующее поле | ебёнок +<br>Фамилия*: Иванова<br>Имя*:<br>Отчество:                                  |           |
| заполнению!<br>Внимание!<br>Чтобы добавить в<br>заявление близнеца<br>нажмите закладку с<br>символом «+» и введите<br>данные близнеца.<br>Чтобы удалить ошибочно<br>добавленные данные    | Свидетельство о рождении<br>Тип документа: Свид. о рождении РФ<br>Серия*:<br>Номер*: | •<br>e >> |

свидетельство о рождении).

Серия свидетельтва о рождении РФ заполняется римскими цифрами (на клавиатуре латинская I), знак «дефис» и буквы русского алфавита: Например I-OH.

В случае наличия свидетельства зарубежного образца заполняется только номер документа.

Заполнив все поля, нажмите кнопку «Далее».

На следующей вкладке необходимо указать свойства зачисления: «Первичное» или «Перевод», какой режим пребывания необходим ребенку: «Полный день», «Кратковременное пребывание» или «Круглосуточное пребывание»; указать программу, а также потребность в специальной группе по состоянию здоровья.

В случае, если у ребенка есть потребность в особой группе по состоянию здоровья, это необходимо указать в строке «Имеется потребность в специальной группе по состоянию здоровья».

| ЛЕКТРОННЫЕ УСЛУГИ<br>явления Комплектование                                                                                              | В СФЕРЕ ОБРАЗОВАНИЯ<br>Реестры • Настройки • Отчёты •                                                             | По<br>умолчаниі<br>выбраны: |
|----------------------------------------------------------------------------------------------------|----------------------------------------------------------------------------------------------------|-----------------------------|
| страция заявления                                                                                                    |                                                                                                    | первичное                   |
| • Согласие на обработку персон                                                                                                    | альных данных                                                                                                    | зачислени                   |
| Ребёнок/дети                                                                                                    |                                                                                                    | полный де                   |
| <ul> <li>Свойства заявления и требуем</li> </ul>                                                                                         | ого образ.учреждения                                                                                              | отсутствие                  |
| Выберите вид                                                                                                    |                                                                                                    | потребнос                   |
| образовательной<br>программы.<br>Выберите вид заявления:<br>первичное зачисление или<br>первела                                          | <ul> <li>Первичное зачисление</li> <li>Перевод</li> </ul>                                                         | особой гру<br>по здоровн    |
| перевод.<br>Выберите требования,<br>предъявляемые к<br>образовательному<br>учреждению.<br>Внимание!                                      | Режим пребывания                                                                                                  | Нажать к                    |
| Выбор вида<br>образовательной<br>программы возможен                                                                                      | Программа: Любая                                                                                                  | «Дале«                      |
| только если в системе<br>зарегистрированы<br>образовательные<br>учреждения реализующие<br>различные виды<br>образовательных<br>программ. | Имеется потребность в специальной Не учитывать<br>группе по состоянию здоровья: Не учитывать<br>С< Назад Далее >> |                             |

На следующем шаге **«Желаемые образовательные учреждения»** Вы можете выбрать от 1 до 3 наиболее предпочтительных для Вас детских садов. На этой странице располагается строка поиска, с помощью которой Вы можете найти нужный сад по названию. Выберите курсором детский сад, и он добавится в выбранные Вами предпочтительные детские сады.

| Удомельский район (Изменить)<br>ЭЛЕКТРОН<br>ВСФЕРЕОБР<br>На главную                                                                              | НЫЕ УСЛУГИ<br>РАЗОВАНИЯ                                              | $\frac{\text{Propulses}}{\text{exp}(a) = 1} \xrightarrow{k \neq -1} k \neq -1$ $\frac{\text{exp}(a) = 1}{\text{exp}(1) = 0} \xrightarrow{k \neq -1} k \neq -1$                 | .c.+                                                                                                    |
|----------------------------------------------------------------------------------------------------|----------------------------------------------------------------------|----------------------------------------------------------------------------------------------------|----------------------------------------------------------------------------------------------------|
| <ul> <li>Согласие на обработку персон</li> <li>Ребёнок/дети</li> <li>Свойства заявления и требуем</li> <li>Выбор дошкольных образ.учр</li> </ul> | Регистрация за<br>нальных данных<br>ного образ.учреждения<br>еждений | ЭЛЕКТРОН<br>ВСФЕРЕОБР<br>На главную<br>• Согласие на обработку персон                                                                                                    | НЫЕ УСЛУГИ<br>РАЗОВАНИЯ<br>((5-10)-55<br>Регистрация заявления                                                                                                    |
| Выберите дошкольные<br>образовательные<br>учреждения в порядке<br>приоритета                                                                     | Желаемые образ.учреждения<br>1. Образ.учреждение: Нет<br>Максимально | <ul> <li>Свойства заявления и требуем</li> <li>Выбор дошкольных образ.учри</li> <li>Выберите дошкольные<br/>образовательные<br/>учреждения в порядке<br/>приоритета</li> </ul> | того образ.учреждения<br>Эждений<br>Желаемые образ.учреждения<br>1. Образ.учреждение: Нет<br>Ма Нет<br>МБДОУ детский сад "Буратино"<br>МБДОУ детский сад «Дюймовочка»<br>МБДОУ детский сад «Кораблик»<br>МБДОУ детский сад «Кораблик»<br>МБДОУ детский сад «Кораблик»<br>МБДОУ детский сад «Кораблик»<br>МБДОУ детский сад «Кораблик»<br>МБДОУ детский сад «Кораблик»<br>МБДОУ детский сад «Кораблик»<br>МБДОУ детский сад «Кораблик»<br>МБДОУ детский сад «Кораблик»<br>МБДОУ детский сад «Кораблик»<br>МБДОУ детский сад «Теремок»<br>МБДОУ детский сад «Теремок» |

Если у ребенка есть право на льготную запись в детский сад, укажите это в заявлении. Документальное подтверждение льготы необходимо будет принести в Управление образования Администрации Удомельского района (в течении 30 дней со дня

|                                                                       | Annual Annual |
|-----------------------------------------------------------------------|----------------------------------------------------------------------------------------------------|
| ения • Комплектование •                                               | Реестры Настроики Отчеты                                                                                                    |
| рация заявления                                                       |                                                                                                    |
| <ul> <li>Согласие на обработку персонал</li> </ul>                    | льных данных                                                                                                    |
| ребёнок/дети                                                          |                                                                                                    |
|                                                                       |                                                                                                    |
| своиства заявления и треоуеног                                        | о образлучреждения                                                                                                    |
| <ul> <li>Выбор дошкольных образ.учреж</li> </ul>                      | дении                                                                                                    |
| <ul> <li>Свойства комплектования</li> </ul>                           |                                                                                                    |
| Укажите, имеете ли Вы                                                 |                                                                                                    |
| право на льготное<br>зачисление, а также<br>прочие условия.           | 🗌 Имею право на льготное зачисление                                                                                                    |
| *Ближайшие ДС - детские                                               | 🔲 В случае отсутствия постоянного места, прошу предоставить временное место                                                                                                    |
| сады в пределах                                                       | 🗹 Предлагать места в ближайших ДС                                                                                                    |
| установленных Порядком<br>комплектования МДОУ в                       | Просим вас указать желаемую дату поступления<br>ребёнка в детский сад*: 01.09.2017                                                                                                    |
| (Территория определяется<br>относительно детских<br>салов, указаных в | << Назад Далее >>                                                                                                    |
| Cadob, Arasannoir B                                                   |                                                                                                    |

виде). В случае, если документальное подтверждение не предоставлено, заявление обычную переводится В В очередь. случае предоставления заведомо ложных сведений о наличии льготы заявление может быть удалено из системы.

В

электронном

регистрации

Внимание! В случае отсутствия документального подтверждения льготы в течении 30 дней, данная заявка ставится в обычную очередь.

Здесь необходимо указать желаемую дату зачисления ребенка в детский сад.

По умолчанию дата расчитывается на 01 сентября текущего года

На следующей странице надо заполнить контактную информацию. Необходимо ввести номер телефона или адрес элек-

| альных данных<br>ого образ.учреждения                                                                                                    |
|----------------------------------------------------------------------------------------------------|
| ого образ.учреждения                                                                                                    |
| ого образ.учреждения                                                                                                    |
|                                                                                                    |
| эждений                                                                                                    |
|                                                                                                    |
|                                                                                                    |
| Предпочтительный способ связи<br>💿 Телефон                                                                                                    |
| <ul> <li>Электронная почта</li> <li>Гелефон*:</li> <li>Служба текстовых сообщений (SMS)*: +7</li> <li>° обязателен для ввода только один из телефонов; второй вводится по желанию</li> <li>Электронная почта:</li> <li>Адрес</li> <li>Индекс:</li> <li>Регион:</li> <li>обл. Тверская</li> <li>Район:</li> <li>регион:</li> <li>обл. Тверская</li> <li>Район:</li> <li>регион:</li> <li>обл. Тверская</li> <li>Торенный пункт:</li> <li>Не выбран</li> <li>Район населенного пункта:</li> <li>Пом:</li> <li>Строение:</li> <li>Квартира:</li> <li>Дополнительная информация:</li> </ul> |
|                                                                                                    |

тронной почты, по которому будет удобно с Вами связаться в случае необходимости (например, для информирования о свободных местах в детском саду).

Внимание! Если вы введете недействующий адрес электронной почты или номера телефона, то не сможете получать по нему уведомления.

Укажите адрес регистрации, если он отличается от адреса проживания, отметьте это в «Дополнительной информации».

Нажмите на кнопку «Далее». На следующей вкладке необходимо прикрепить отсканированные документы:

|                                                                                                    | Реестры 🔹 📕 Настройк   | и • Отчёты •       | 1                                                            |
|----------------------------------------------------------------------------------------------------|------------------------|--------------------|--------------------------------------------------------------|
| трация заявления                                                                                                    |                        |                    |                                                              |
| • Согласие на обработку перс                                                                                                    | ональных данных        |                    |                                                              |
| Ребёнок/дети                                                                                                    |                        |                    |                                                              |
| • Свойства заявления и требу                                                                                                    | емого образ.учреждения |                    |                                                              |
| • Выбор дошкольных образ.уч                                                                                                    | реждений               |                    |                                                              |
| • Свойства комплектования                                                                                                    |                        |                    |                                                              |
| • Контактная информация                                                                                                    |                        |                    |                                                              |
| образы документов для                                                                                                    | +                      |                    |                                                              |
| подтверждения<br>подлинности указанных<br>ранее данных.<br>Разрешённый формат<br>изображений: JPG, JPEG,<br>JPE, JFIF, GIF.<br>Максимальный размер<br>файла: 5 M6.<br>Примечание<br>Данный шаг является |                        | Укажите примечание | Выберите файл<br>Обзор<br>Обзор<br>Обзор<br>< Назад Далее >> |

 Паспорт родителя (законного представителя) – заявителя:
 страница паспорта и страница с регистрацией места жительства.

2. Свидетельство о рождении ребенка.

3. Документы, удостоверяющее право на предоставление места в образовательном учреждении в первоочередном порядке (если такие имеются).

После чего нажмите кнопку «Далее».

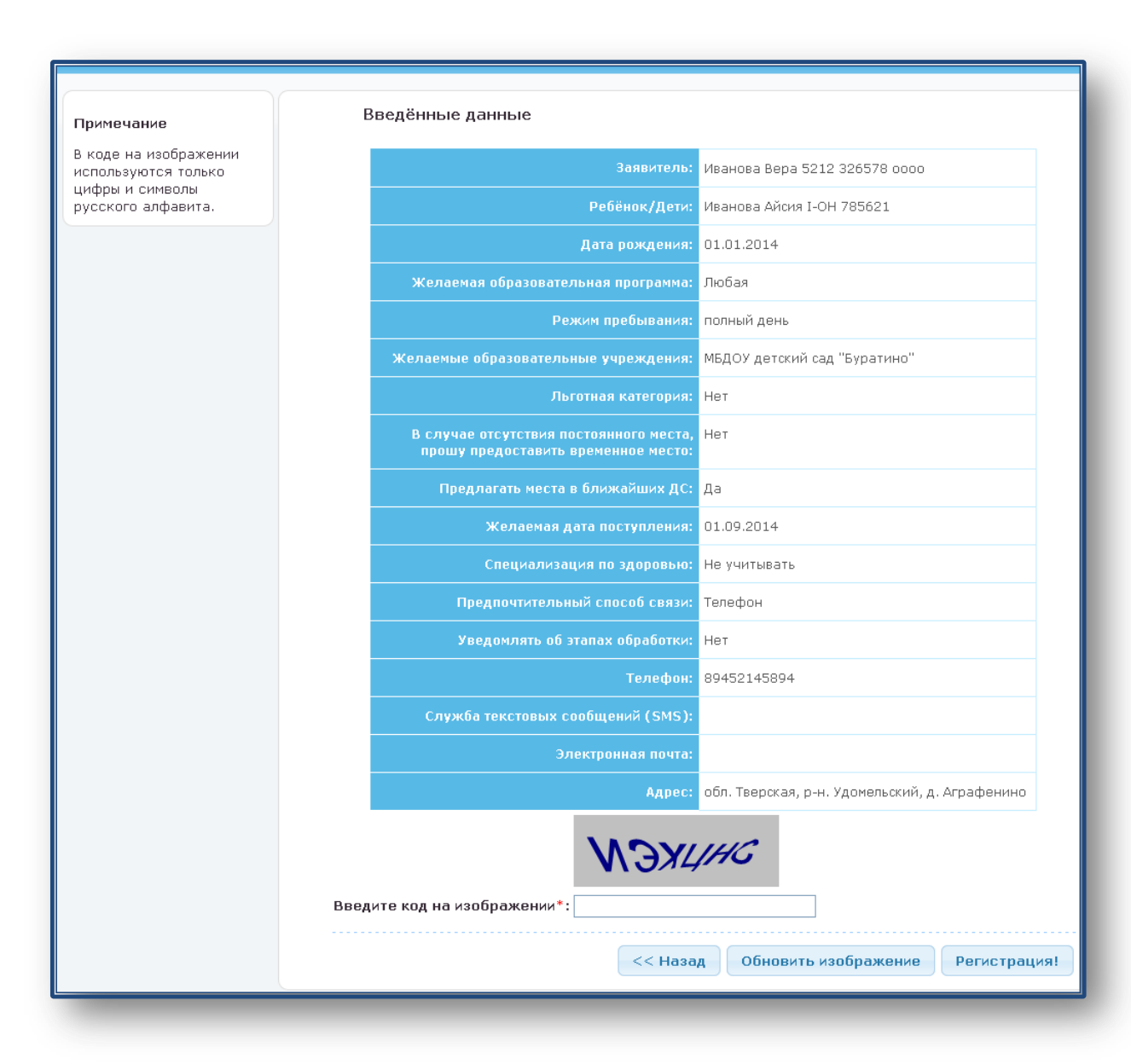

Появится заполненное заявление, в котором необходимо проверить еще раз все данные и в необходимости случае исправить ИЛИ дополнить недостающую информацию. После чего ввести код на изображении. Нажать на кнопку «Регистрация». После чего Ваше заявление будет зарегестрировано. На экране появится код (#28000-33/ .....), который лальнейшего распечатать можно ДЛЯ отслеживания очереди Вашего ребенка.

Внимание! Проверьте, что в заявлении указаны достоверные данные.

Внимание! В течении 30 дней со дня подачи заявления в электронном виде необходимо явиться в Управление образования Администрации Удомельского района с оригиналами документов, для подтверждения своего заявления. В случае неявки заявление автоматически аннулируется. 4. Кнопка «Категория граждан, имеющих льготное зачисление» поможет ознакомиться с льготами действующими в Удомельском районе.

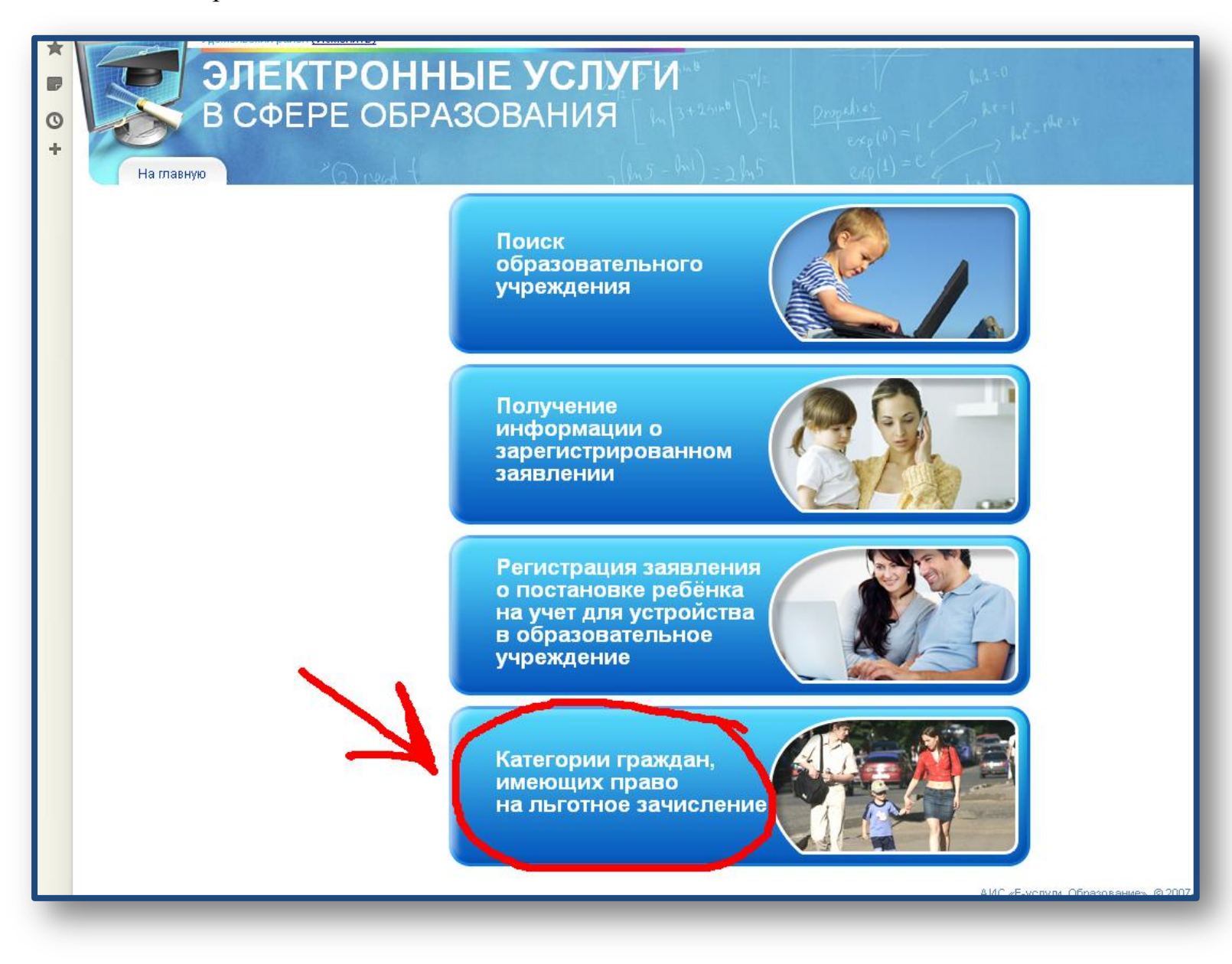